# PASOS A SEGUIR PARA LA TRAMITACIÓN EN LA SEDE ELECTRÓNICA.

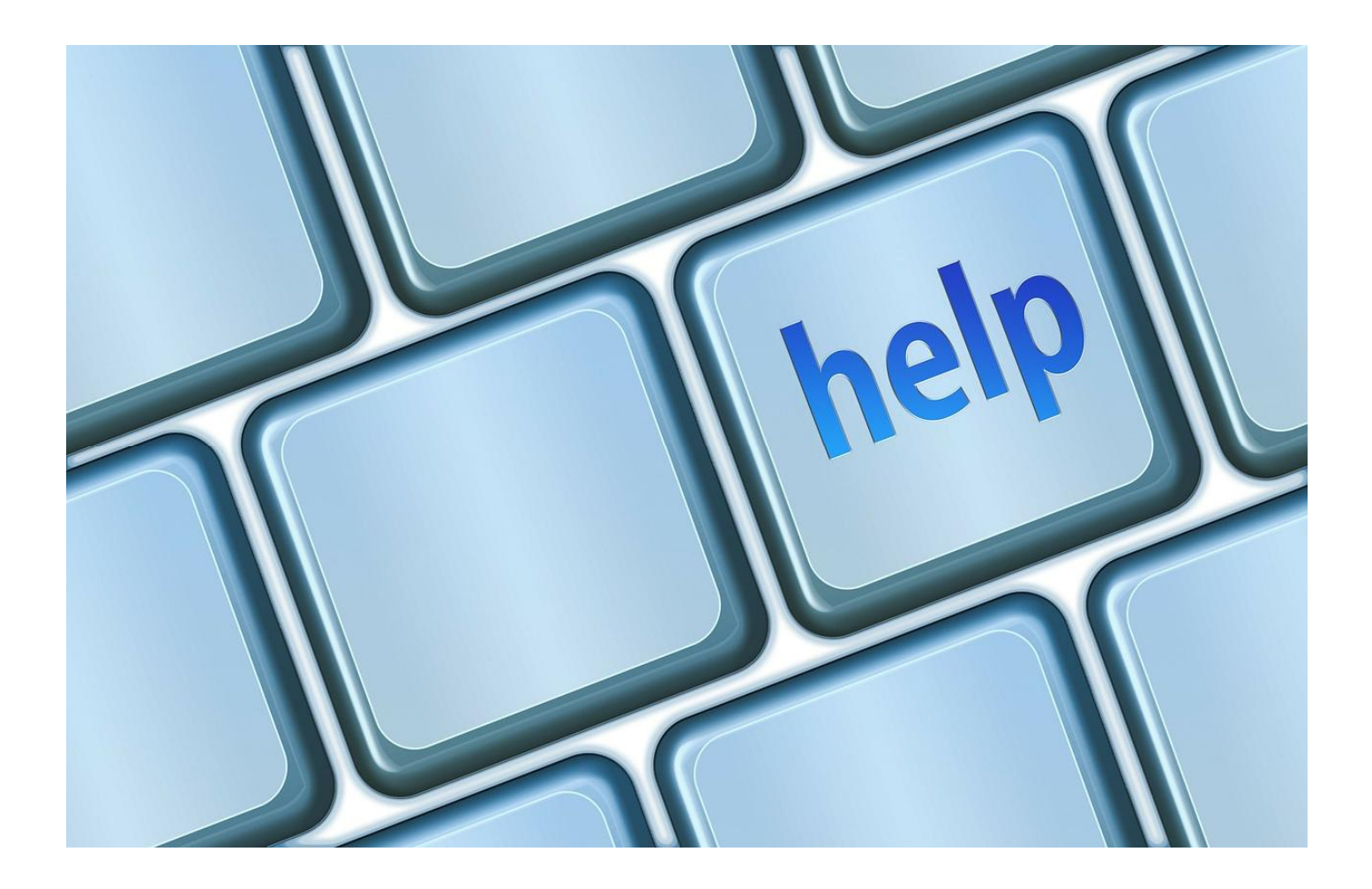

# PASOS A SEGUIR PARA LA TRAMITACIÓN EN LA SEDE ELECTRÓNICA

### Gestión de las autorizaciones de transporte interior

### Descripción del procedimiento

Otorgamiento de autorizaciones de transporte nacional por carretera. Las competencias se encuentran delegadas en las Comunidades Autónomas.

Este procedimiento consta de los siguientes trámites:

- · Solicitud de la autorización o modificación de aquella que ya posee el interesado. Pago de las tasas.
- Proceso de evaluación de las solicitudes.
- Proceso de subsanación.
- Resolución.
- Notificación del resultado del proceso

### Regulación legal

Tras el pago de <u>la tasa y</u> cumplimentar los impresos, que se pueden descargar en web de la Comunidad de Madrid, se inicia la tramitación electrónica

| Inicio del trámite                                                                                             |
|----------------------------------------------------------------------------------------------------|
| Tramitación electrónica                                                                                        |
| 🐻 🗌 Iniciar                                                                                                    |
| Guía de navegación básica ?                                                                                    |
| ¿Qué es la ventanilla única de<br>trámites?                                                                    |
| ¿Cómo iniciar un trámite?                                                                                      |
| ¿Cómo subsanar<br>administrativamente un trámite?                                                              |
| ¿Cómo incorporar documentos<br>adicionales a un trámite iniciado?                                              |
| ¿Cómo consultar el estado de mis<br>trámites?                                                                  |
| ¿Cómo verificar la integridad de<br>un documento en papel dotado de<br>Código Seguro de Verificación<br>(CSV)? |
| ¿Qué son las oficinas por áreas de<br>actividad?                                                               |

### > Gestión de autorizaciones de transporte

Esta aplicación le permitirá realizar las solicitudes para la tramitación electrónica de las autorizaciones de transporte por carretera.

Tipo de solicitudes:

- Altas
- Bajas
- Cambio de residencia
- Duplicados
- Mantenimiento de vehículos
- Rehabilitaciones
- Renuncia
- Transmisión
- Visados

También le facilitará la consulta a los expedientes, a los registros generales y a la simulación del cálculo de la antigüedad media de la flota de vehículos de mercancías de servicio público.

Esta aplicación requiere que el usuario tenga un certificado digital. Puede consultar los requisitos de acceso en el siguiente <u>enlace</u>.

Las notificaciones electrónicas emitidas por la administración durante la tramitación de los expedientes se deberán consultar a través del <u>Punto de Acceso General (PAG)</u>

Para recibir avisos de estas notificaciones deberá asegurarse de que su teléfono y correo electrónico son correctos. Puede consultarlos en el apartado "Modificación de datos personales", una vez haya accedido a la aplicación.

Si tiene alguna incidencia, puede enviar un correo al soporte técnico.

— Forma en la que presenta la solicitud:

Seleccionar la forma en que se presenta la solicitud (por ejemplo como **"Titular"**) y pulsar:

Aceptar

Aceptar

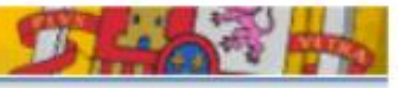

### > Gestión de autorizaciones de transporte

Esta aplicación le permitirá realizar las solicitudes para la tramitación electrónica de las autorizaciones de transporte por carretera.

Tipo de solicitudes:

- Altas
- Bajas
- Cambio de residencia
- Duplicados
- Mantenimiento de vehículos
- Rehabilitaciones
- Renuncia
- Transmisión
- Visados

También le facilitará la consulta a los expedientes, a los registros generales y a la simulación del cálculo de la antigüedad media de la flota de vehículos de mercancías de servicio público.

| Elija una autonomía y una pr<br>provincia tiene algún organis | ovincia para entrar en la aplicació<br>mo especial, debe elegir uno de e | n. Si la<br>los. |  |
|---------------------------------------------------------------|--------------------------------------------------------------------------|------------------|--|
| Autonomía<br>Seleccionar autonomía                            | MADRID                                                                   |                  |  |
| Provincia                                                     | MADRID                                                                   | ~                |  |

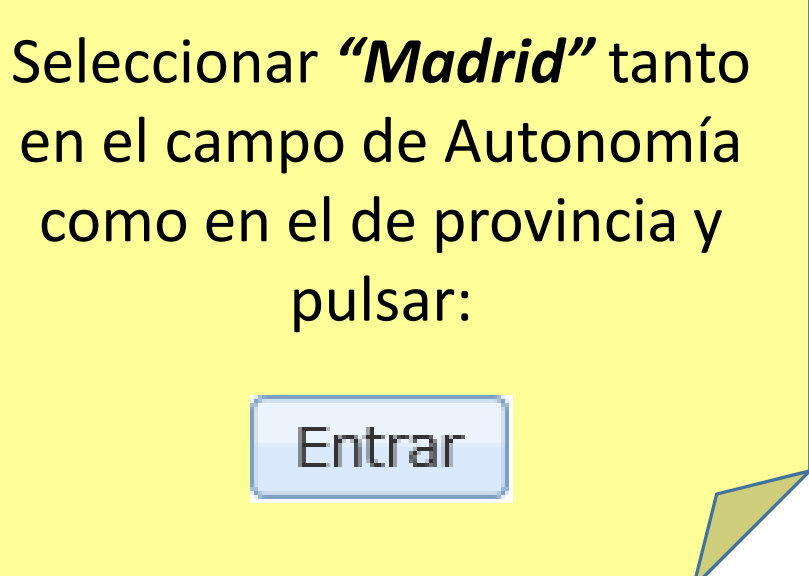

Inicio > Oficinas por área de actividad > Transporte terrestre > Gestión de las autorizaciones de transporte interior

Gestión de autorizaciones de transporte

# > Gestión de autorizaciones de transporte

Cuando realice un trámite, se le notificará por correo eléctronico o por SMS. Si desea cambiar el correo o el número de teléfono, hagalo en los campos dispuestos en la ventana.

Pulse continuar para seguir con el acceso de la aplicación.

| — Direcciones de notifica      | cion                         |                            |     | <u>tel</u> |
|--------------------------------|------------------------------|----------------------------|-----|------------|
| Correo electrónico:            |                              |                            |     |            |
| Teléfono:                      |                              |                            |     |            |
|                                | Continuar                    |                            |     |            |
| edimientos y servicios electró | nicos   Accesibilidad   Usal | bilidad   Protección de da | tos |            |
| ©                              | Ministerio de Fomento        |                            |     |            |
|                                |                              |                            |     |            |

Solicitud de ayuda

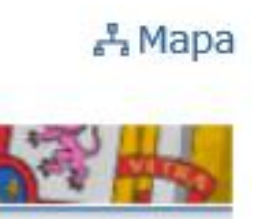

# Introducir <u>una dirección de</u> correo electrónico y un ono de contacto y pulsar: Continuar

5

Desde este sistema se realiza la petición, gestión y tramitación de las solicitudes.

Ofrece las siguientes opciones:

- <u>Alta de expedientes</u>: Formulario de solicitud para iniciar la tramitación correspondiente a cada caso
- <u>Subsanaciones/Adjuntar Documentación</u>: Subsanación de incidencias detectadas en la tramitación de las solicitudes. Adjuntar documentación en expedientes abiertos.
- <u>Consulta de expedientes</u>: Información del estado de las solicitudes
- Modificación de datos personales
- <u>Consulta a los registros generales</u>: Información de los datos contenidos en los registros
- <u>Cálculo de antigüedad media</u>: Cálculo de la antigüedad media de la flota de una empresa

Se seleccionará la gestión que se desee realizar. Por ejemplo *"Alta de expedientes"* 

De las posible gestiones que se pueden realizar en el caso de "Alta de nuevo expediente" se seleccionara "Alta de autorización de empresa"

Desde este sistema se realiza la petición, gestión y tramitación de las solicitudes relacionadas con autorizaciones de empresa de transporte nacional de mercancías y de sus copias.

Ofrece las siguientes opciones:

- Alta de autorización de empresa: Solicitud de una nueva autorización de empresa y de sus copias
- Alta de copias de autorización de empresa: Solicitud de nuevas copias para una autorización de empresa ya existente
- Cambio de residencia de autorización de empresa: Cambio de los datos de residencia de la autorización de empresa y de todas sus copias
- <u>Baja de copia de autorización de empresa</u>: Solicitud de baja de una o varias copias de una autorización de empresa ya existente
- Duplicado de copias de autorización de empresa: Duplicado de una de las copias de la autorización de empresa
- Rehabilitación de autorización de empresa: Solicitud de la rehabilitación de la autorización de empresa y de las copias de la misma que se indiquen, si es que está de baja por no visar. Al mismo tiempo se puede solicitar un cambio de vehículo o de características del mismo
- <u>Renuncia de autorización de empresa</u>: Solicitud de la baja de autorización de empresa y de todas sus copias por renuncia a la misma
- Mantenimiento de vehículos de copias de autorización de empresa: Solicitud de cambio de vehículo, de características del mismo o de levantamiento de una suspensión por desadscripción del vehículo para una o varias copias de una autorización de empresa
- Transmisión de vehículos de autorización de empresa: Solicitud de la adscripción de todos los vehículos de otra autorización a nuevas copias de la autorización de empresa del solicitante
- Transmisión de autorización de empresa: Cambio de titular de una autorización de empresa. Lo debe pedir el nuevo titular
- Visado de autorización de empresa: Solicitud de visado de la autorización de empresa dentro del periodo establecido para ello

# > Alta de autorización de empresa

Debe indicar el número de liquidación de la tasa (máximo 25 dígitos) y la fecha de ingreso de la misma.

| – Información de la tasa               | Ir      |
|----------------------------------------|---------|
| Número justificante pago tasa (NRC) *: | justifi |
| Fecha del pago (DD/MM/YYYY) *:         |         |
| Continuar                              |         |

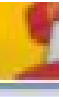

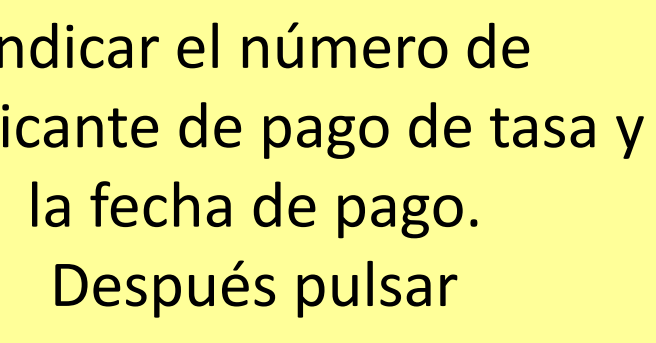

# > Alta de autorización de empresa

| A los efectos previstos en el Art. 6.2.b) de la Ley 11/2007, de 22 de junio                                                        |     | Sele |
|----------------------------------------------------------------------------------------------------|-----|------|
| — Consentimiento del interesado para no aportar datos y/o documentos                                                               | ; _ | ор   |
|                                                                                                    |     | асс  |
| <ul> <li>Presto mi consentimiento a la Administración competente, para recabar</li> </ul>                                          |     | Admi |
| electrónicamente los datos y documentos que obran en poder de las<br>Administraciones Públicas, eximiéndome de aportar fotocopias. |     | docu |
| <ul> <li>No consiento. Aporto fotocopias de la documentación.</li> </ul>                                                           |     | Admi |
|                                                                                                    |     |      |

Continuar

eccionar una de las dos pciones en relación al ceso electrónico de la inistración a los datos y cumentos que obran en poder de las inistraciones Públicas, y pulsar:

# > Alta de autorización de empresa

Se debe indicar que tipo de servicio se solicita para la nueva autorización:

 Público sin limitaciones (MDP), a la que se pueden adscribir tanto vehículos pesados como ligeros y que requiere que la empresa tenga un gestor con la competencia profesional correspondiente.

 Público mercancías ligero (MDL), a la que sólo se pueden adscribir vehículos ligeros y que en el caso de que ninguno de ellos tenga un MMA superior a 3.500 kg.
 no necesitará que se asigne un gestor que aporte la competencia profesional.

 Privado mercancías (MPC), solo transporte privado complementario sin necesidad de asignar un gestor y con vehículos pesados y ligeros sin distinción.

| – Seleccione tipo de servicio –                 |             |  |
|-------------------------------------------------|-------------|--|
| Tipo de servicio:<br>Público mercancías ligeros |             |  |
|                                                 | Seleccionar |  |

Indicar el tipo de servicio para el que se solicita la nueva autorización y pulsar:

Seleccionar

| – Domicili             | o de autorización/establecimiento                                                 |     |       |
|------------------------|-----------------------------------------------------------------------------------|-----|-------|
| Se deben               | indicar los datos correspondientes al domicilio de la autorización.               |     |       |
| Normalme<br>por qué co | nte será el mismo que el domicilio fiscal de la empresa pero no tiene<br>incidir. | L . |       |
| Los campo              | s marcados con (*) son obligatorios                                               |     | Indi  |
| Domicilio*             | pruebas 61                                                                        |     | don   |
| Provincia*             | MADRID                                                                            |     | Es r  |
| Población <sup>*</sup> |                                                                                   |     | 105 0 |
| MADRID                 |                                                                                   |     |       |
| Código po              | stal*: 28007                                                                      |     |       |
| Teléfono               |                                                                                   |     |       |

icar los datos relativos al nicilio de la autorización.

necesario rellenar todos campos marcados con (\*)

El formato de la matrícula incluye guiones de separación entre números y letras. Ejemplo: 1234-AAA

| — Consulta de v | rehículos |    |
|-----------------|-----------|----|
| Matricula:      |           | bi |
| Bastidor:       |           | n  |
|                 | Asignar   |    |

Introducir la matrícula o número de bastidor de cada uno de los vehículos para los que se solicita la autorización.

Los vehículos se introducen de 1 en 1. Identificándose en por la matricula o por el úmero de bastidor. Una vez introducido un vehículo pulsar:

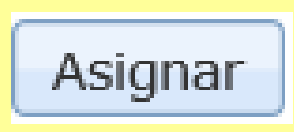

El formato de la matrícula incluye guiones de separación entre números y letras. Ejemplo: 1234-AAA

| Consulta de vehículos |               |            |          |     |
|-----------------------|---------------|------------|----------|-----|
| Matricula:            |               | *          |          | Т   |
|                       | Asignar       |            |          | ver |
|                       |               |            |          | C   |
| Lista de vehículos    |               |            |          |     |
| Matricula/Bastidor    | Tipo vehículo | F. Matric. | Acciones | m   |
| 78778744RRRRRRRRR     |               |            | ×        |     |
|                       | Continuar     |            |          |     |

as introducir el primer ículo se procederá a dar e alta a los siguientes, dentificándolos por la atricula o el número de bastidor y pulsando:

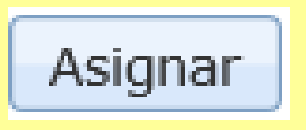

El formato de la matrícula incluye guiones de separación entre números y letras. Ejemplo: 1234-AAA

| Consulta de vehículo | DS                |            |          |  |       |
|----------------------|-------------------|------------|----------|--|-------|
| Matricula:           |                   |            |          |  |       |
| Bastidor:            |                   |            |          |  |       |
|                      | Asignar           |            |          |  | Des   |
| Lista de vehículos   |                   |            |          |  | solic |
| Matricula/Bastidor   | Tipo vehículo     | F. Matric. | Acciones |  |       |
| 78778744RRRRRRRRR    |                   |            | ×        |  |       |
| 1234-TTT             | LIGERO MERCANCIAS |            | ×        |  |       |
|                      |                   |            |          |  |       |

# pués de identificar todos vehículos para los que se ita la autorización, pulsar

A continuación se muestran los datos de la solicitud. Si son correctos pulse Aceptar para firmar y enviar la solicitud. Pulse Cancelar si quiere volver al inicio

| — Datos del titular                                                                                                    |                                       |            | 1 |          |
|----------------------------------------------------------------------------------------------------|---------------------------------------|------------|---|----------|
| NIF:<br>Nombre:<br>Tipo de empresa: PERSONA FISICA<br>Domicilio: pruebas 61<br>Provincia: MADRID<br>Localidad: MADRID<br>Código postal: 28007<br>Teléfono: |                                       |            |   |          |
| — <b>Datos del expediente</b><br>Número justificante pago tasa (NRC):<br>Fecha del pago de la tasa: 19/01/201                                              | 878987798798<br>8                     |            |   | ex<br>mo |
| — Domicilio de autorización/estable                                                                                                    | ecimiento                             |            |   | l 1      |
| Domicilio: pruebas 61<br>Provincia: MADRID<br>Localidad: MADRID<br>Código postal: 28007<br>Teléfono:                                                       |                                       |            |   |          |
| — Datos de lo/s Vehículo/s ———                                                                                                    |                                       |            |   |          |
|                                                                                                    |                                       |            |   |          |
| Matricula/Bastidor<br>78778744RRRRRRRR                                                                                                    | Tipo vehiculo                         | F. Matric. |   |          |
| 1234-TTT                                                                                                    | LIGERO MERCANCIAS                     |            |   |          |
|                                                                                                    |                                       |            | - |          |
| — Consentimiento del interesado pa                                                                                                    | ara no aportar datos y/o documentos — |            |   |          |

Presto mi consentimiento: SI

Aceptar Cancelar

# Antes de dar de alta el xpediente, el sistema nos ostrará toda la información para su revisión.

Una vez revisada pulsar:

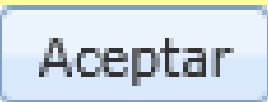

| Descarga del justificante                                                                                                    |     |
|----------------------------------------------------------------------------------------------------|-----|
| Número de registro: 201850000078216         (*)           Fecha de registro: 30-01-2018         Hora de registro: 10:09:09              |     |
| Su envío ha sido registrado satisfactoriamente. Por favor, conserve el justificante acreditativo como prueba de la operación realizada. | Aq  |
| Documento electrónico original en formato XML                                                                                           |     |
| Documento electrónico original en formato PDF                                                                                           | e   |
|                                                                                                    | bás |
| Datos del expediente                                                                                                    | ac  |
| Tipo de expediente: Alta de autorización de empresa                                                                                     |     |
| Estado del expediente: En tramitación                                                                                                   | qu  |
| Expediente: 2803-0000002935-2018 (*)                                                                                                    |     |

#### Datos de las validaciones

| Código | Descripción                                          |
|--------|------------------------------------------------------|
| N304   | PENDIENTE DE TRAMITACIÓN EN LA OFICINA DE TRANSPORTE |

#### Datos de la documentación

| ocumentación requerida                                        | Documentación presentada | Fecha de entrega |  |
|---------------------------------------------------------------|--------------------------|------------------|--|
| N.I.F.                                                        | NO                       |                  |  |
| Capacitación Profesional directivo                            | NO                       |                  |  |
| Poderes generales de representación                           | NO (**)                  |                  |  |
| No hallarse incurso en responsabilidades penales el titular   | NO                       |                  |  |
| Pago de la tasa                                               | NO                       |                  |  |
| Copia del alta de la S.S.                                     | NO                       |                  |  |
| Volver a i                                                    | inicio                   |                  |  |
| Puede adjuntar documentación al expediente si pulsa el botón: | Adjuntar Documentación   | -                |  |

juí ya se ha dado de alta el expediente con los datos sicos del mismo (\*) <u>y podrá</u> djuntar la documentación e requiere la autorización.

Para ello pulsar en el botón:

Adjuntar Documentación

(\*\*) En esta fase de la mitación todavía no se ha introducido ningún documento

### > Adjuntar Documentación

A los efectos previstos en el Art. 6.2.b) de la Ley 11/2007, de 22 de junio

- Consentimiento del interesado para no aportar datos y/o documentos

Presto mi consentimiento a la Administración competente, para recabar electrónicamente los datos y documentos que obran en poder de las Administraciones Públicas, eximiéndome de aportar fotocopias.

Continuar

O No consiento. Aporto fotocopias de la documentación.

Para adjuntar documentación, se solicita de nuevo el consentimiento para que la Administración pueda realizar consultas a otros registros públicos.

Decidir si se otorga o no y pulsar:

| nicos | Accesibilidad   U | sabilidad | Protección de datos |  |
|-------|-------------------|-----------|---------------------|--|
|-------|-------------------|-----------|---------------------|--|

Ministerio de Fomento

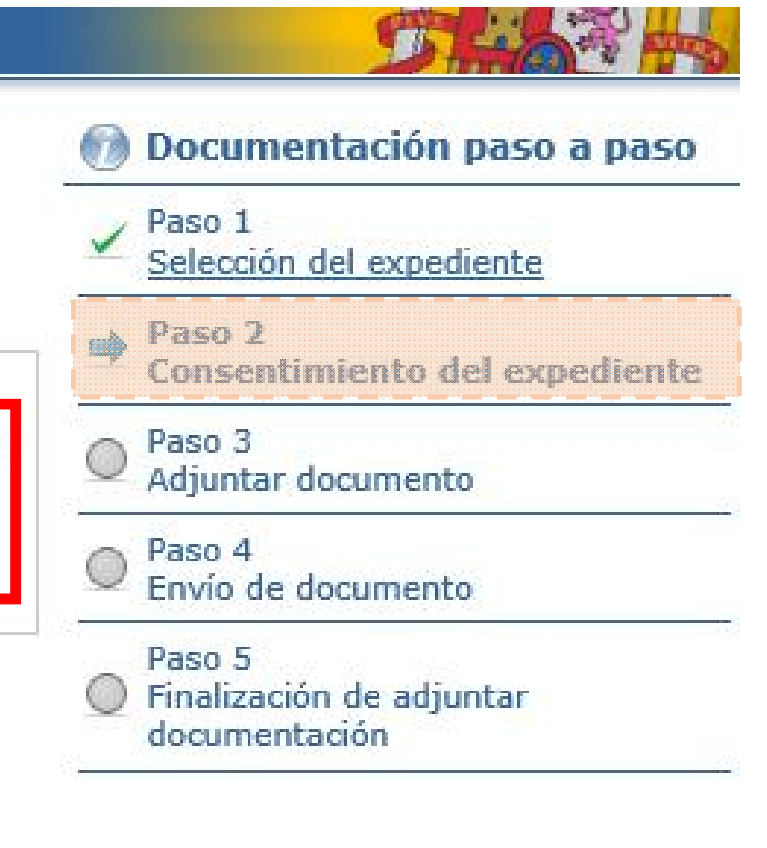

| 111111111111111111111111111111111111111                                                                                                    |                                                      |                                                     |                                                            |                            |                                |                                                                                                    |
|----------------------------------------------------------------------------------------------------|------------------------------------------------------|-----------------------------------------------------|------------------------------------------------------------|----------------------------|--------------------------------|----------------------------------------------------------------------------------------------------|
|                                                                                                    |                                                      |                                                     |                                                            |                            | V P                            | aso 2<br>onsentimiento de                                                                                         |
| Datos del expediente                                                                                                    | et matatrascommentes analese                         |                                                     |                                                            |                            | , P                            | aso 3                                                                                                    |
| Número del expediente: 2803                                                                                                    | - 0000002935 - 2018                                  |                                                     |                                                            |                            | ⇒ A                            | djuntar docum                                                                                                    |
| Tipo del expediente: ALTA AU                                                                                                    | TORIZACIÓN A EMPRE                                   | SA                                                  |                                                            |                            | P                              | aso 4                                                                                                    |
| Fecha del expediente: 30-01-2                                                                                                    | 2018                                                 |                                                     |                                                            |                            | E                              | nvío de documen                                                                                                   |
| Estado del expediente: En tra                                                                                                    | mitación                                             |                                                     |                                                            |                            | O Fi                           | aso 5<br>inalización de adj<br>ocumentación                                                                       |
| n el siguiente cuadro puede ino<br>PDF), Microsoft Word (doc, doc                                                                                  | cluir en la lista los docu<br>x), imágenes (jpg, jpe | umentos escanea<br>g, png) y archivo                | dos que desee. Se permiten a<br>os comprimidos (rar, zip). | archivos de Acrobat Reader | Para                           | a adjuntar                                                                                                    |
|                                                                                                    |                                                      |                                                     |                                                            |                            | lo s                           | iguientes p                                                                                                    |
| Ficheros adjuntos incluido                                                                                                    | S                                                    |                                                     |                                                            |                            | 1.                             | Seleccior                                                                                                    |
| Nombre del fichero                                                                                                    | Tipo de docum                                        | ento                                                | Tamaño del fichero                                         | Acciones                   |                                | adiuntar                                                                                                    |
| No so ha incluide aircuía fich.                                                                                                    | ero                                                  |                                                     | L                                                          |                            |                                | adjuntar                                                                                                    |
| No se na incluído ningun fiche                                                                                                    | GIU                                                  |                                                     |                                                            |                            | 1                              |                                                                                                    |
| No se na incluído ningún rich                                                                                                    |                                                      |                                                     |                                                            |                            | 2.                             | Identifica                                                                                                    |
| Espacio disponible: (16 megal                                                                                                    | bytes)                                               |                                                     |                                                            |                            | 2.                             | Identifica<br>se trate e                                                                                          |
| Espacio disponible: (16 megal                                                                                                    | bytes)                                               |                                                     |                                                            |                            | 2.                             | Identifica<br>se trate e<br>Confirm                                                                               |
| Espacio disponible: (16 megal<br>1. Seleccione un documento:                                                                                       | bytes)                                               | C:\Users\mn                                         | nartin\Desktop\Alta de 1                                   | xaminar                    | 2.<br>3.                       | Identifica<br>se trate e<br>Confirma                                                                              |
| Espacio disponible: (16 megal<br>1. Seleccione un documento:<br>2. Tipo de documento:                                                              | bytes)                                               | C:\Users\mn<br>Recibo de Au                         | nartin\Desktop\Alta de 1                                   | xaminar                    | 2.                             | Identifica<br>se trate e<br>Confirma<br>documer                                                                   |
| Espacio disponible: (16 megal<br>1. Seleccione un documento:<br>2. Tipo de documento:                                                              | bytes)                                               | C:\Users\mn<br>Recibo de Au                         | nartin\Desktop\Alta de 1                                   | xaminar<br>2 V             | 2.<br>3.<br>4.                 | Identifica<br>se trate e<br>Confirm<br>documer<br>Subir e                                                         |
| Espacio disponible: (16 megal<br>1. Seleccione un documento:<br>2. Tipo de documento:<br>3. Marque si el documento es                              | bytes)<br>veraz:                                     | C:\Users\mn<br>Recibo de Au                         | nartin\Desktop\Alta de 1                                   | xaminar<br>2 V             | 2.<br>3.<br>4.                 | Identifica<br>se trate e<br>Confirm<br>documer<br>Subir e<br>servidor                                             |
| Espacio disponible: (16 megal<br>1. Seleccione un documento:<br>2. Tipo de documento:<br>3. Marque si el documento es<br>4. Pulse el botón anexar: | bytes)<br>veraz:                                     | C:\Users\mn<br>Recibo de Au<br>3<br>Subir el fich   | nartin\Desktop\Alta de 1<br>tónomo<br>ero elegido 4        | xaminar<br>2 V             | 2.<br>3.<br>4.                 | Identifica<br>se trate e<br>Confirma<br>documer<br>Subir e<br>servidor                                            |
| Espacio disponible: (16 megal<br>1. Seleccione un documento:<br>2. Tipo de documento:<br>3. Marque si el documento es<br>4. Pulse el botón anexar: | bytes)<br>veraz:                                     | C:\Users\mn<br>Recibo de Au<br>3<br>Subir el fich   | nartin\Desktop\Alta de 1<br>tónomo<br>ero elegido 4        | xaminar<br>2 v             | 2.<br>3.<br>4.<br>Para         | Identifica<br>se trate e<br>Confirma<br>documer<br>Subir e<br>servidor<br>a adjunta                               |
| Espacio disponible: (16 megal<br>1. Seleccione un documento:<br>2. Tipo de documento:<br>3. Marque si el documento es<br>4. Pulse el botón anexar: | bytes)<br>veraz:                                     | C:\Users\mn<br>Recibo de Au<br>3<br>Subir el fich   | nartin\Desktop\Alta de 1<br>tónomo<br>ero elegido 4        | xaminar<br>2 v             | 2.<br>3.<br>4.<br>Para         | Identifica<br>se trate e<br>Confirma<br>documer<br>Subir e<br>servidor<br>a adjunta<br>etirán los p               |
| Espacio disponible: (16 megal<br>1. Seleccione un documento:<br>2. Tipo de documento:<br>3. Marque si el documento es<br>4. Pulse el botón anexar: | bytes)<br>veraz:                                     | C:\Users\mn<br>Recibo de Au<br>I 3<br>Subir el fich | nartin\Desktop\Alta de 1<br>tónomo<br>ero elegido 4        | xaminar<br>2 V             | 2.<br>3.<br>4.<br>Para<br>repo | Identifica<br>se trate e<br>Confirma<br>documer<br>Subir e<br>servidor<br>a adjunta<br>etirán los p<br>sta de doc |

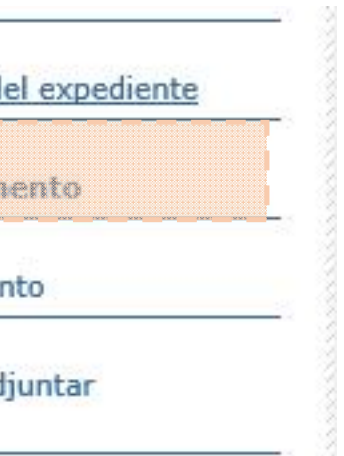

el primer documento seguir pasos: nar el archivo que se quiera ar el tipo de documento que en el desplegable nar la veracidad del nto el archivo seleccionado al car otros documentos, se pasos anteriores. Completada

cumentos a adjuntar pulsar:

18

### > Adjuntar Documentación

A continuación se muestran los datos de la solicitud. Si son correctos pulse Aceptar para firmar y enviar la solicitud. Pulse Cancelar si quiere volver al inicio

|                                                                    | ✓ Paso 2<br>Consentimiento del |
|--------------------------------------------------------------------|--------------------------------|
| NIF:                                                               | Paso 3<br>Adjuntar document    |
| Nombre:                                                            | Paso 4                         |
| Tipo de empresa: PERSONA FISICA                                    | Envío de docume                |
| Domicilio: pruebas 61                                              | Paso 5                         |
| Provincia: MADRID                                                  | Finalización de adju           |
| Localidad: MADRID                                                  | documentación                  |
| Código postal: 28007                                               |                                |
| Consentimiento del interesado para no aportar datos y/o documentos |                                |
| Presto mi consentimiento: SI                                       |                                |
| Ficheros adjuntados                                                | El pro                         |

| Alta de copias merc.png | Recibo de Autónomo | 185,2 kilobytes |
|-------------------------|--------------------|-----------------|
|                         |                    |                 |
|                         |                    |                 |
|                         | Aceptar Cancelar   |                 |

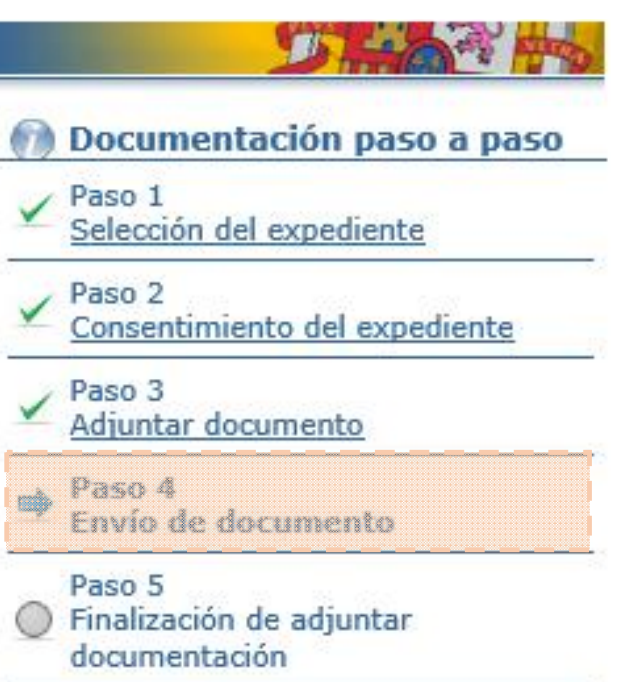

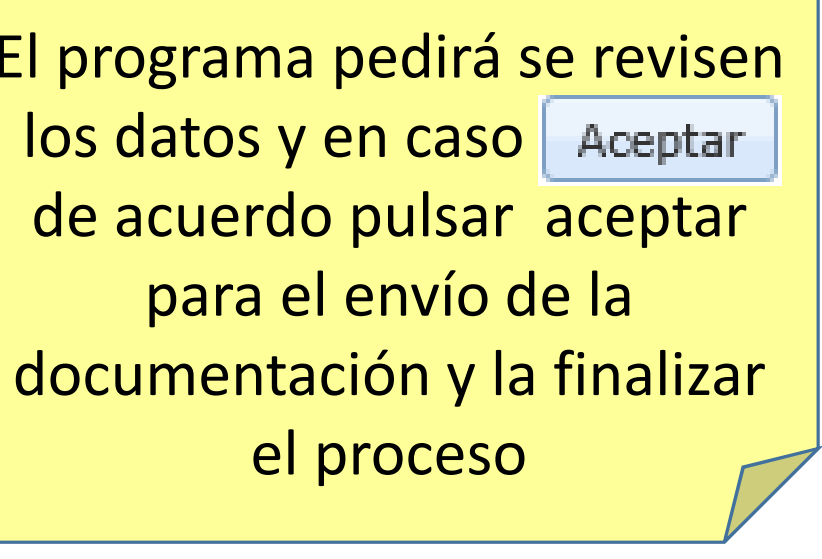

# EJEMPLO DE TRAMITACIÓN PARA REALIZAR LA SUBSANACIÓN DE UN EXPEDIENTE O ADJUNTAR NUEVA DOCUMENTACIÓN A UN EXPEDIENTE YA CREADO:

| Desd  | e este sistema se realiza la petición, gestión y tramitación de las solicitudes.                                                                                  |    |
|-------|----------------------------------------------------------------------------------------------------|----|
| Ofrec | ce las siguientes opciones:                                                                                                    |    |
|       | <ul> <li><u>Alta de expedientes</u>: Formulario de solicitud para iniciar la tramitación<br/>correspondiente a cada caso</li> </ul>                               |    |
|       | Subsanaciones/Adjuntar Documentación: Subsanación de incidencias detectadas en la tramitación de las solicitudes. Adjuntar documentación en expedientes abiertos. | "ና |
|       | <ul> <li><u>Consulta de expedientes</u>: Información del estado de las solicitudes</li> </ul>                                                                     | 50 |
|       | Modificación de datos personales                                                                                                    |    |
|       | <ul> <li><u>Consulta a los registros generales</u>: Información de los datos contenidos en<br/>los registros</li> </ul>                                           |    |
|       | <ul> <li><u>Cálculo de antigüedad media</u>: Cálculo de la antigüedad media de la flota de<br/>una empresa</li> </ul>                                             |    |
|       |                                                                                                    |    |

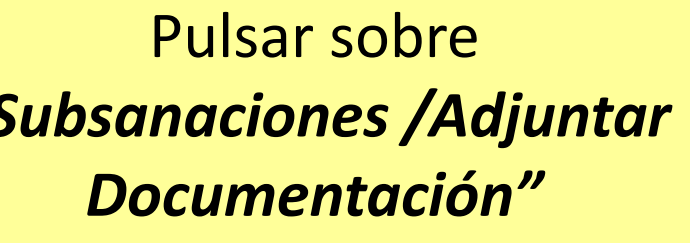

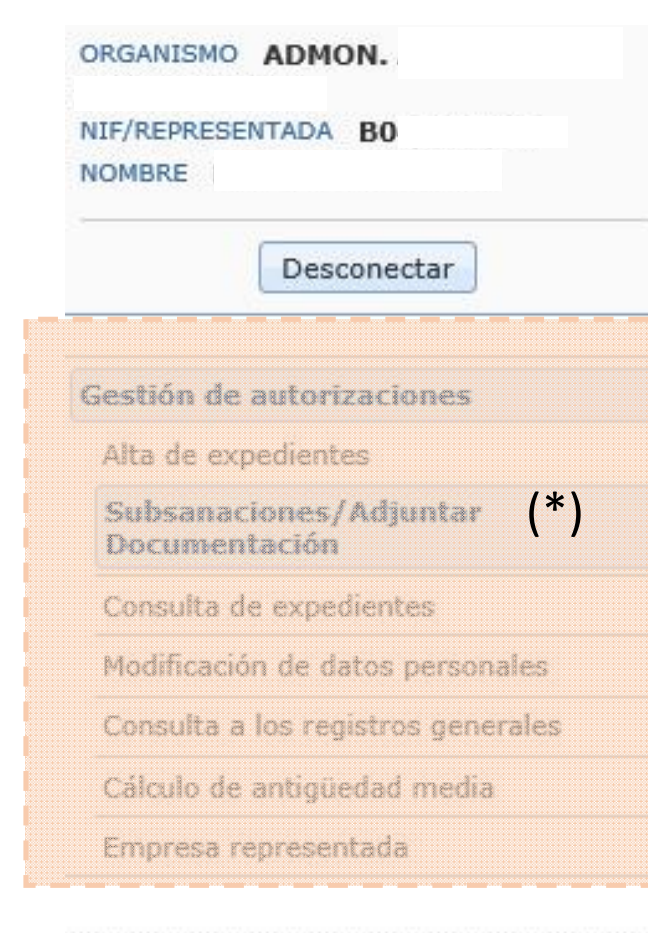

#### Subsanaciones/Adjuntar Documentación

A continuación se muestran en un primer bloque los expedientes pendientes de subsanar y en un segundo todos los expedientes abiertos de su titularidad.

Seleccione el expediente que quiere subsanar o al que quiere adjuntar documentación adicional.

| Expedientes pendientes de subsanar | Accior   |
|------------------------------------|----------|
| No tiene expedientes que subsanar  |          |
|                                    |          |
| Expedientes abiertos               | Acciones |
| 2803-000000128-2017                | Ð        |
| 2803-000000126-2017                | Ð        |
| 2803-000000124-2017                | Ð        |
|                                    |          |

En este apartado únicamente se listarán los expediente pendientes de subsanación. Las notificaciones electrónicas emitidas por la Administración durante la tramitación de los expedientes se deberán consultar a través del <u>Punto de Acceso General (PAG):</u> <u>https://sede.administracion.gob.es/carpeta/</u>

(\*) Nota: En la barra de navegación podemos observar el trámite en el que nos encontremos.

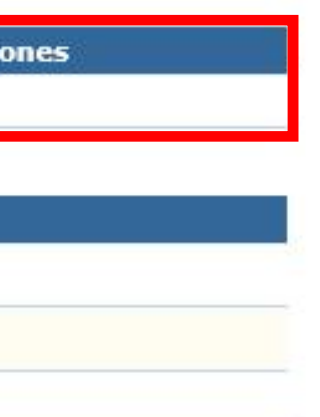

### Subsanaciones/Adjuntar Documentación

A continuación se muestran en un primer bloque los expedientes pendientes de subsanar y en un segundo todos los expedientes abiertos de su titularidad.

Seleccione el expediente que quiere subsanar o al que quiere adjuntar documentación adicional.

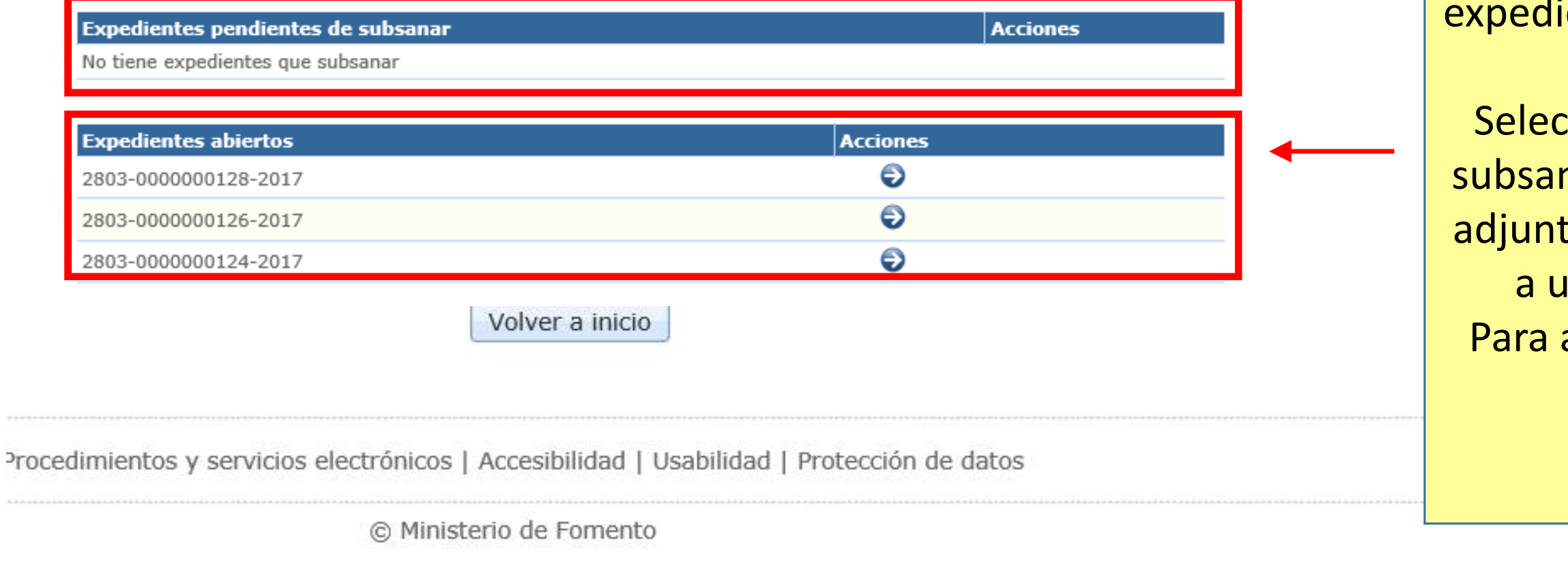

JHAN TH

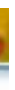

# Aparecerán los diferentes expedientes en curso agrupados en dos categorías.

Seleccionar si se accede para subsanar un expediente o, para adjuntar nueva documentación a un expediente abierto. Para acceder a un expediente concreto pulsar:

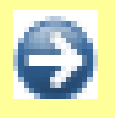

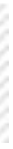

### Adjuntar Documentación

A los efectos previstos en el Art. 6.2.b) de la Ley 11/2007, de 22 de junio

- Consentimiento del interesado para no aportar datos y/o documentos

Presto mi consentimiento a la Administración competente, para recabar electrónicamente los datos y documentos que obran en poder de las Administraciones Públicas, eximiéndome de aportar fotocopias.

Continuar

O No consiento. Aporto fotocopias de la documentación.

Para adjuntar documentación se solicita el consentimiento para que la Administración pueda realizar consultas a otros registros públicos. Decidir si se otorga o no y pulsar:

s | Accesibilidad | Usabilidad | Protección de datos

Continuar

|   | Distant the                                         |
|---|-----------------------------------------------------|
| 2 | Paso 2<br>Consentimiento del expediente             |
| ) | Paso 3<br>Adjuntar documento                        |
| ) | Paso 4<br>Envío de documento                        |
| ) | Paso 5<br>Finalización de adjuntar<br>documentación |

0

C

#### Aujuntar Documentation

| Juntal Documentación                                                                                                    |                                                                                 |                                                                                      |                                       | ~          | Paso 2<br>Consentim  | iiento de         | l expediente                 |
|----------------------------------------------------------------------------------------------------|---------------------------------------------------------------------------------|--------------------------------------------------------------------------------------|---------------------------------------|------------|----------------------|-------------------|------------------------------|
| esde esta ventana podrá adjuntar ficher                                                                                                   | ros al expediente, así como                                                     | ver los ficheros ya adjuntados.                                                      |                                       | -          | Paso 3<br>Adjuntar   | docume            | ento                         |
| Datos del expediente<br>Número del expediente: 2803 -                                                                                     | - 2017                                                                          |                                                                                      |                                       | 0          | Paso 4<br>Envío de d | locumen           | to                           |
| Tipo del expediente:                                                                                                    |                                                                                 |                                                                                      |                                       | -          | Paso 5               |                   |                              |
| Fecha del expediente: 16-11-2017                                                                                                    |                                                                                 |                                                                                      |                                       | $\bigcirc$ | Finalizació          | n de adj          | untar                        |
| Estado del expediente: En tramitación                                                                                                    |                                                                                 |                                                                                      | đ                                     |            | documenta            | scion             |                              |
| n el siguiente cuadro puede incluir en la<br>PDF), Microsoft Word (doc, docx), imáge<br>Ficheros adjuntos incluidos<br>Nombre del fichero | i lista los documentos escan<br>enes (jpg, jpeg, png) y arch<br>oo de documento | eados que desee. Se permiten a<br>ivos comprimidos (rar, zip).<br>Tamaño del fichero | rchivos de Acrobat Reader<br>Acciones |            |                      | seg<br>doc<br>exp | uir son<br>umenta<br>ediente |
| No se ha incluido ningún fichero<br>Espacio disponible: (16 megabytes)<br>1. Seleccione un documento:                                     |                                                                                 | 1 Ех                                                                                 | caminar                               | +          |                      | 1.                | Seleco<br>quiera             |
| 2. Tipo de documento:                                                                                                    | Otros                                                                           |                                                                                      | 2 🗸                                   |            |                      | Ζ.                | identi                       |
| 3. Marque si el documento es veraz:                                                                                                    |                                                                                 |                                                                                      |                                       |            |                      |                   | aocur                        |
| 4. Pulse el botón anexar:                                                                                                    | Subir el fi                                                                     | ichero elegido                                                                       |                                       |            |                      | 2                 | despl                        |
|                                                                                                    |                                                                                 |                                                                                      |                                       |            |                      | 3.                |                              |
|                                                                                                    |                                                                                 |                                                                                      |                                       |            |                      |                   | Conti                        |
|                                                                                                    |                                                                                 |                                                                                      |                                       |            |                      |                   | Confi<br>docur               |

Una vez completada la lista de documentos a incluir debe pulsar el botón Continuar.

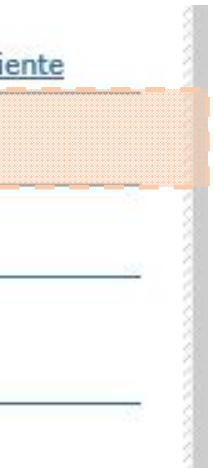

de este punto los pasos a on los mismos para adjuntar ntación а un nuevo nte:

eccionar el archivo que se era adjuntar ntificar el tipo de cumento que se trate en el plegable nfirmar la veracidad del umento Subir el archivo seleccionado al servidor 24